7.5 PRINTER INSTALLATION

Technical Manual-FS502 Touch

## *C*echosens

Technical Manual-FS502 Touch

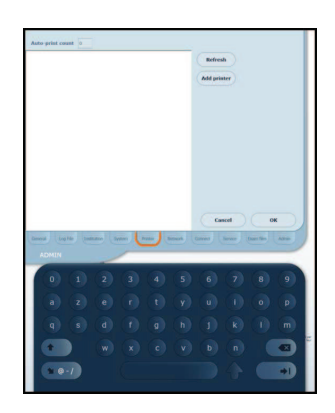

- Insert the printer CD driver installation
- Turn on the printer and connect it to one of the USB ports on the FibroScan<sup>®</sup>

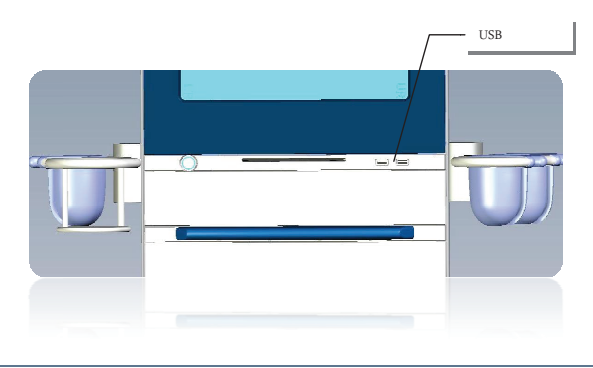

Warning: if the printer has been disconnected, make sure it is re-connected to the same USB port after turning on the FibroScan in order for it to be recognized by the operating system.

- Wait for some seconds. A window « Hardware Wizard window » is displayed; select« Not this time ». And click on "Next".
- If not then click on "add printer" and follow the instruction.
- The window « What do you want the Wizard to do? » is displayed; select « Install from a list or a specific location ». And click on "Next".
- A new window is displayed; on this window select « Search from removable media (floppy, CD-ROM) ». And click on "Next".
- Wait for some seconds. A window with a list of driver is displayed; select the appropriate driver and follow the instruction till the end.
- Click on "Printer Selection Tool" on the "User interface" tab.
  - If the printer can be used with the system, it will be displayed in the list

E300M002.3

ECHOSENS IS REGISTERED TRADEMARKS © COPYRIGHT ECHOSENS ALL RIGHTS RESERVED

45

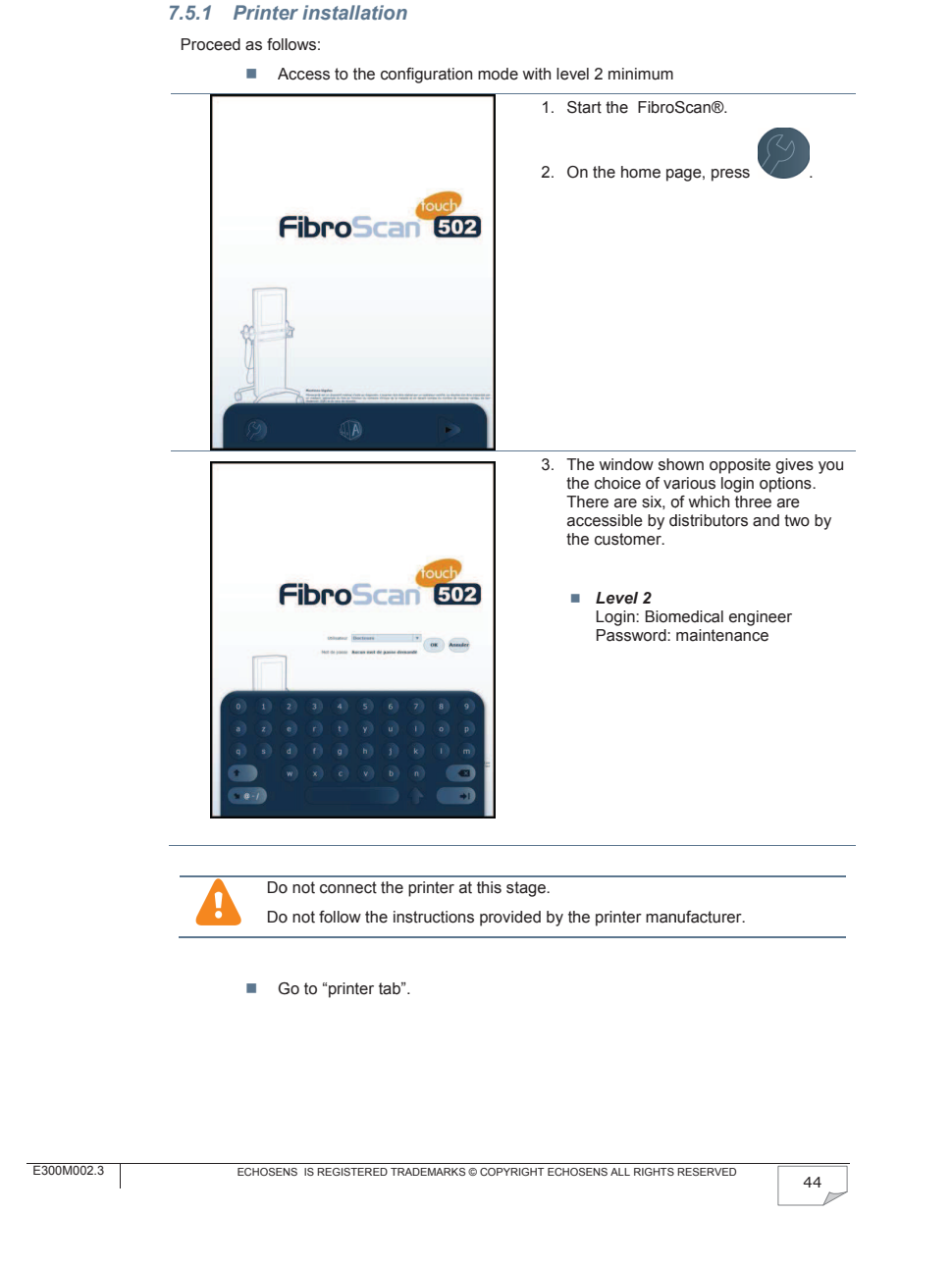

## 8 MAINTENANCE

Standby 

use is the default printer.

Click on "OK".

the monitor).

If there are several printers in the list, ensure that the one you wish to

If this is not the case, right-click on the printer you wish to use and select "Set as Default Printer".

Turn the FibroScan<sup>®</sup> off and on again (switch in the lower left-hand corner of

Warning: if the printer has been disconnected, make sure it is re-connected to the same USB port after turning the FibroScan<sup>®</sup> in order for it to be recognized by the operating system.

When running the first print job, a "Print error" message may be displayed. Click on "OK" to restart the print job.

## 8.1 SPARE PARTS LIST

-

| Zone          | Reference | Designation                          |
|---------------|-----------|--------------------------------------|
|               |           |                                      |
| Probe         | AP107_100 | M Probe                              |
|               | AP107_200 | S Probe                              |
|               | AP107_300 | XL Probe                             |
|               | AP107_007 | Probe S, M, XL Case Foam             |
|               | AP107_008 | Probe S, M, XL Case                  |
|               |           |                                      |
| Computer zone |           |                                      |
|               | E300_001  | FS502T Mother board Set              |
|               | E300_002  | FS502T Sata Hard disk drive prepared |
|               | E300_003  | FS502T Sata DVD-ROM Drive            |
|               | E300_004  | FS502T Display set with Touchpad     |
|               | E300_005  | FS502T Screen Inverter board         |
|               | E300_006  | FS502T Toucpad Inverter board        |
|               | E300_007  | FS502T On/off button                 |
|               | E300_008  | FS502T Sata power cable              |
|               | E300_009  | FS502T Sata HDD cable                |
|               | E300_010  | FS502T Sata DVD cable                |
|               | E300_011  | FS502T Toucpad Inverter board cable  |
|               | E300_012  | FS502T LVDS cable                    |
|               | E300_013  | FS502T Mother board power cable      |
| -             | E300_014  | FS502T Screen Inverter board CABLE   |
|               | E300_015  | FS502T DVI CABLE                     |

| Elastography engine<br>zone | AP40012  | FS502T Elastography engine V2 |
|-----------------------------|----------|-------------------------------|
|                             |          |                               |
| Power supply zone           | E300_016 | FS502T Power supply           |
|                             | E300_017 | FS502T Main filter            |
|                             | E300_019 | FS502T Remote control board   |
|                             | 487 088  | FS502T with brake             |
|                             | 487 088  | FS502T without brake          |

E300M002.3

ECHOSENS IS REGISTERED TRADEMARKS © COPYRIGHT ECHOSENS ALL RIGHTS RESERVED

46